### Тема: ПРОГРАМА ЗА МУЛТИМЕДИЈАЛНИ ПРЕЗЕНТАЦИИ

#### Додавање аудио и видео записи во мултимедијална презентација

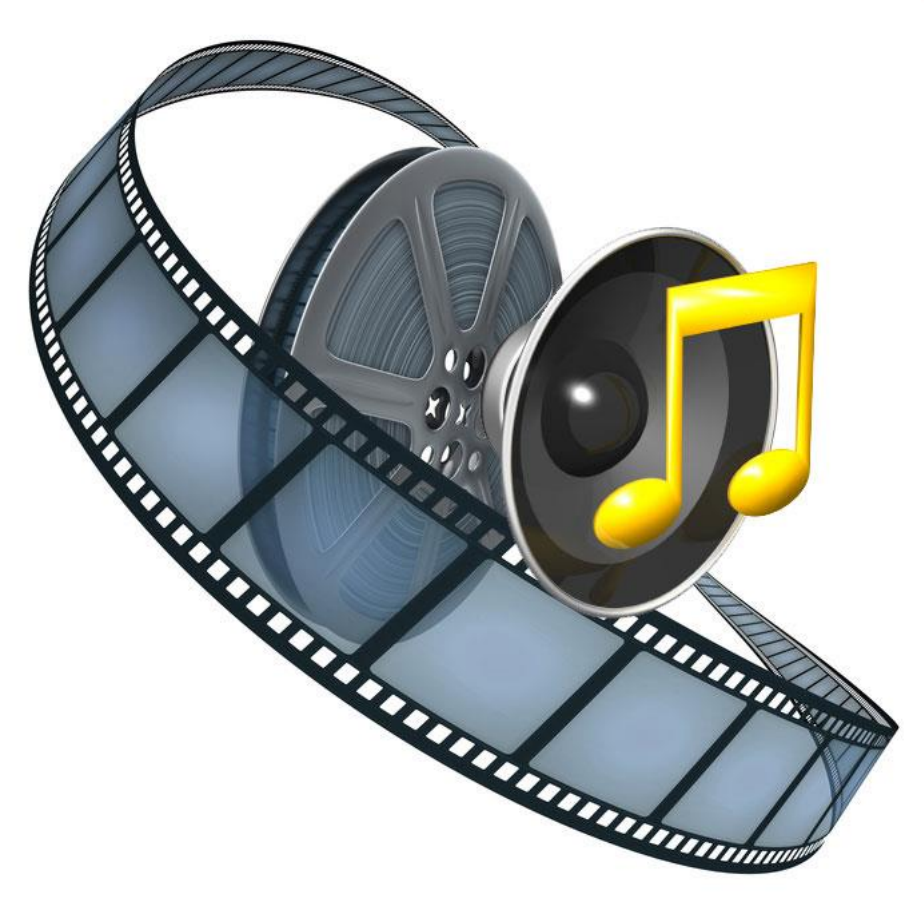

ЦЕЛИ: Ученикот да умее да додава аудио и видео записи во мултимедијална презентација;

Ајде накратко да повториме:

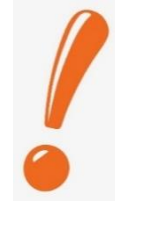

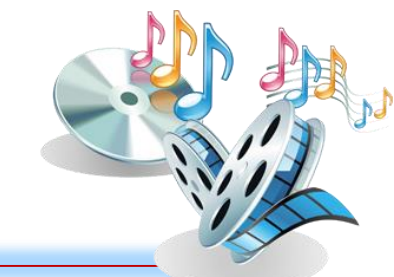

- На што се однесуваат анимациските ефекти?
- Дали кога ги поставуваш анимациските ефекти, тие можат да бидат придружени со звук и дали можеш да избереш брзина со која истите ќе се прикажуваат?
- На што се однесуваат транзициските ефекти?
- Дали при нивно поставување можеш да го одбереш начинот на нивно активирање (дали мора да биде активирињето со клик од маусот или .....?)

Прашањата препишете ги во своите тетратки и обидете се да ги одговорите!

#### ПРАШАЊАТА И ОДГОВОРИТЕ НЕ ГИ ИСПРАЌАЈТЕ НА МЕЈЛ!

При креирањето на презентацијата можат да се постават аудио (музика, песна,...) и видео записи! На кој начин?

# Поставување на аудио запис!

1. Откако ќе ја креираш презентацијата, застани на слајдот на кој сакаш да го поставиш аудио записот;

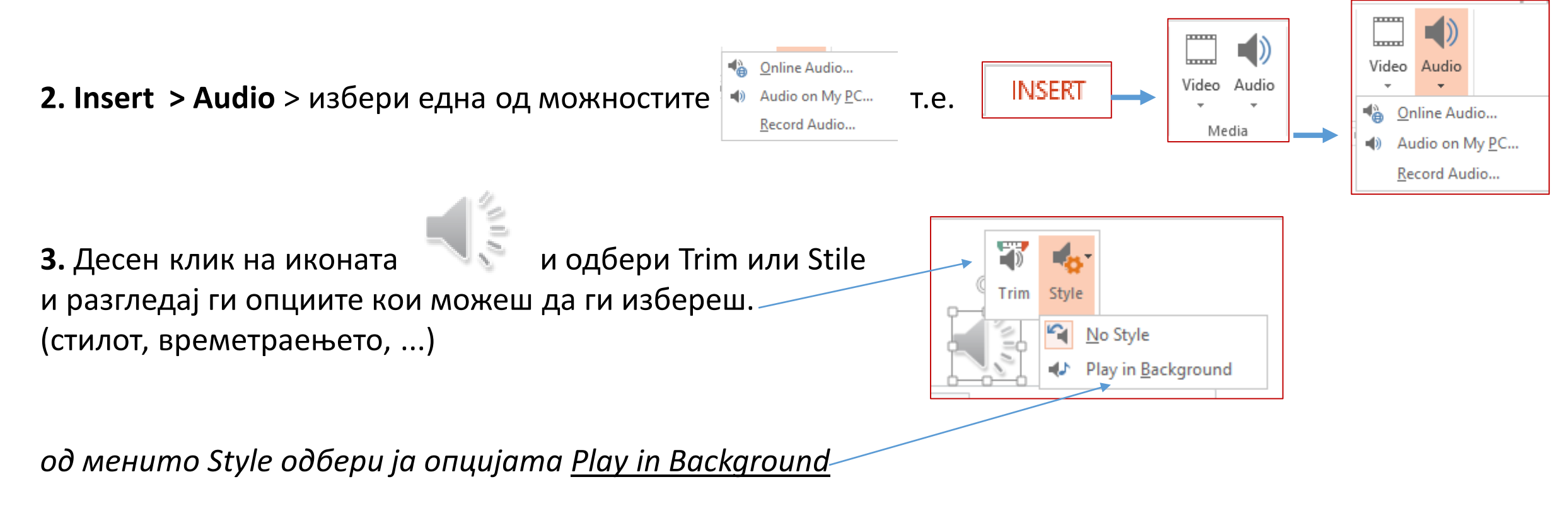

# Поставување на видео запис!

1.Креирај презентацијата, застани на слајдот на кој сакаш да го поставиш видео записот;

20170719\_203441.mp4 ngth: 00:00:43 **2. Insert > Video** > избери една од опциите Online Video... > избери видео > Là 717\_211235<mark>.mp4</mark> Video on My PC... '17\_211115<mark>.mp4</mark> и одбери Stile, Trim или Start 3. Откако ќе се појави икона на видеото, десен клик на иконата и разгледај ги опциите кои можеш да ги избереш. (стил, времетраење, започнување...) (иконата на видеото секогаш е различна, не мора да е како на сликата) Style Trim Start Cut Од менито старт можеш да одбереш: Copy Trim Start Автоматско започнување на видеото; Automatically On Click Започнување на видеото со клик од маусот;

# Што е мастер слајд?

Мастер слајд е слајд на кој можеш да поставиш уредување кое ќе се пренесува на секој слајд во презентацијата (уредувањето го правиш еднаш, а потоа го има на сите слајдови).

View > Slide Masters

# Поставување на хиперврски во презентација?

Во презентација можат да бидат вметнати и хиперврски.

Хиперврските можат да водат кон друг слад во истата презентација, кон други документи и кон веб страни на Интернет.

Со помош на хиперврските можеш да креираш квиз-презентации!

### Како се поставува хиперврска?

селектирај објект врз кој поставуваш линк > Insert > Hyperlink

## Како се поставува хиперврска?

селектирај објект врз кој е поставен > Insert > Hyperlink > Remove Link

**Ученици!** Доколку на вашите компјутери имате постара верзија на Power Point и командите што се опишани во наставната единица не соодветствуваат со оние кои вие ги користите, тогаш за објаснување користете го линкот даден подолу. Ќе најдете објаснување за вашите команди (стр.64-65)

http://www.e-ucebnici.mon.gov.mk/pdf/informatika\_6\_k2.pdf

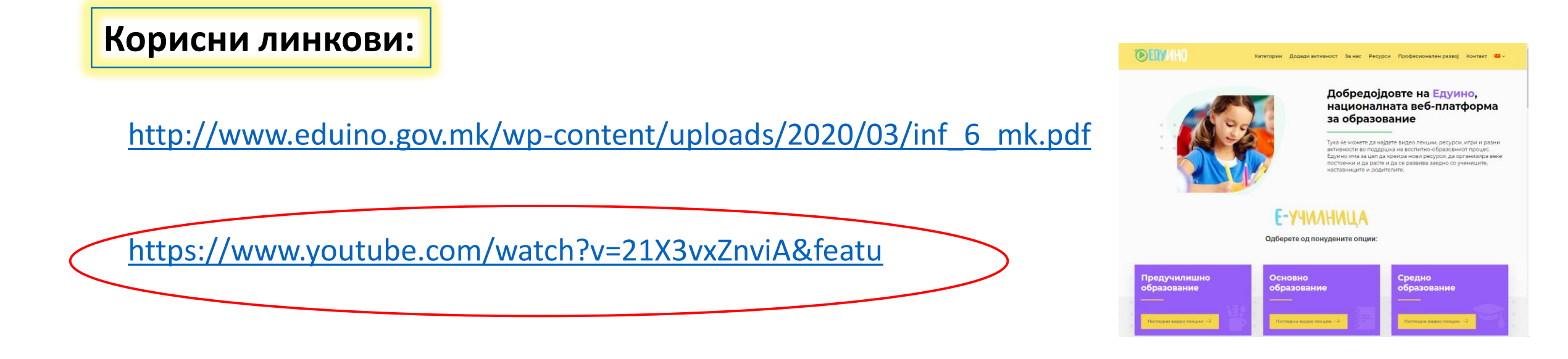

За дома: Во вашите тетратки по информатика направете план за наставната единица (препишете ги важните поими кои

погоре во презентацијата се опишани)

## Задача за дома:

Креирај презентација од 4 слајда.

#### \* УСЛОВИ – во презентацијата да содржи:

**1.** 4 слајда

2. прв слајд: наслов – ПЕРИФЕРНИ ЕДИНИЦИ+ краток текст (за што служат и како се поделени);

(доколку си во можност постави кратко видео поврзано со темата кое можеш да го превземеш од интернет)

- 3. втор слајд: наслов ВЛЕЗНИ ЕДИНИЦИ
- 4. Постави слики на влезните единици кои сме ги изучиле во првото полугодие од оваа учебна година.
- 5.На секоја слика постави анимациски ефект;
- 6.Постави аудио запис кој ќе започне од 2-риот слад и ќе трае до крајот на презентацијата)
- 7. трет слајд: наслов ИЗЛЕЗНИ ЕДИНИЦИ
- 8. Постави слики на излезните единици кои сме ги изучиле во прво полугодие
- 9. На секоја слика постави анимациски ефект;
- 10.четврт слајд: напиши го твоето име, презиме и одделение.
- 11.Постави транзициски ефекти на сите слајдови по твој избор;
- 12. Уредувањето на текстот и изборот на дизајнот и сликите на слајдовите нека бидат по твој избор;

Задачата зачувајте ја во својот фолдер на вашиот домашен компјутер. Во тој фолдер зачувајте ги и песната и видеото. НЕ ЈА ПРАЌАЈТЕ денешната презентација на mail. За праќање – КОГА и КАКО ќе се договориме дополнително.

# Ви посакувам успешна работа!